## Comment faire des étiquettes d'adresse avec LIBREOFFICE, à partir d'un fichier EXEL ou CALC

LIBREOFFICE est une suite bureautique gratuite, OPEN SOURCE, et multiplate-forme.(Windows, Linux, Mac OS).

Une personne m'a dit qu'elle n'utilisait pas LIBREOFFICE parce qu'elle ne pouvait pas faire des étiquettes d'adresse à partir d'une base de donnée EXCEL !!

La suite bureautique LIBREOFFICE est aussi performante que Microsoft OFFICE et qui plus est 100 % compatible avec les fichiers WORD, EXCEL et POWERPOINT.

N'écoutez pas ceux qui vous disent que c'est moins bien ou que certaines choses sont impossibles à faire, par exemple imprimer des étiquettes à partir d'un fichier EXCEL !

Ces gens là ne veulent simplement pas changer leurs habitudes et préfèrent se faire racketter par Microsoft. C'est leur droit !!

Ce tutoriel va vous démontrer que cela est possible.

Le problème est le suivant : vous possédez un fichier d'adresses sous EXCEL ou CALC<sup>1</sup> et vous avez des planches d'étiquettes A4. Vous voulez imprimer ces adresses sur les étiquettes en utilisant votre suite bureautique « LIBREOFFICE » Il va d'abord falloir transformer votre feuille de calcul en base de données.

## Ouvrez l'assistant BASE de DONNEES

Accistant Pasas de dennées

| Étapes                                                                                                    | Bienvenue dans l'assistant Bases de données de LibreOffice                                                                                                    |
|----------------------------------------------------------------------------------------------------|----------------------------------------------------------------------------------------------------|
| <ol> <li>Sélectionner une base de<br/>données</li> <li>Paramétrer une connexion<br/>de type classeur</li> <li>Enregistrer et continuer</li> </ol> | Utilisez l'assistant Bases de données pour créer une nouvelle base de données,<br>ouvrir un fichier de base de données existant ou vous connecter à une base de<br>données enregistrée sur un serveur. |
| or integround to contain our                                                                                                    | Que voulez-vous faire ?                                                                                                    |
|                                                                                                    | O Créer u <u>n</u> e base de données                                                                                                    |
|                                                                                                    | O Ouvrir un <u>f</u> ichier de base de données existant                                                                                                    |
|                                                                                                    | <u>R</u> écemment utilisé                                                                                                    |
|                                                                                                    | adherentstest                                                                                                    |
|                                                                                                    | Se connecter à une base de données existante                                                                                                    |
|                                                                                                    | Classeur                                                                                                    |
| Aide                                                                                                    | << <u>P</u> récédent <u>Suivant &gt;&gt;</u> <u>T</u> erminer <u>Annuler</u>                                                                                                    |

Cliquez sur suivant

<sup>1</sup> Ces outils sont des TABLEURS et en principe réservés aux calculs.

| LibreOffice<br>Fichier Édition Affichage Outils Fenêtre | Aide                                                                                      |                                                                                                    | 🚾 🏶 🕮 fr 🖶 🕮 🛇 🐠 mer. 3 juil 19:00 🌡 cc 🤇 |
|---------------------------------------------------------|-------------------------------------------------------------------------------------------|----------------------------------------------------------------------------------------------------|-------------------------------------------|
|                                                         |                                                                                           |                                                                                                    |                                           |
|                                                         | Assistant Bases de do<br>Étapes                                                           | nnées<br>Paramétrer une connexion aux classeurs                                                                                                    |                                           |
|                                                         | 1. Sélectionner une base de<br>données<br>2. Paramètrer une connexion<br>de type classeur | Pour sélectionner un classeur LibreOffice ou Microsoft Excel, cliqu<br>'Parcourir'<br>Le fichier s'ouvre dans LibreOffice en lecture seule.<br>Emplacement et nom du fichier | Jez sur.                                  |
|                                                         | 3. Enregistrer et continuer                                                               | /home/cc/Documents/listeadcc.ods                                                                                                    | Parcourir                                 |
|                                                         | Aide                                                                                      | << <u>Précédent</u> <u>Suivant</u> >> <u>T</u> erminer                                                                                                    | Annuler                                   |
|                                                         |                                                                                           |                                                                                                    |                                           |

Après avoir indiqué le chemin de votre Classeur, Cliquez sur suivant

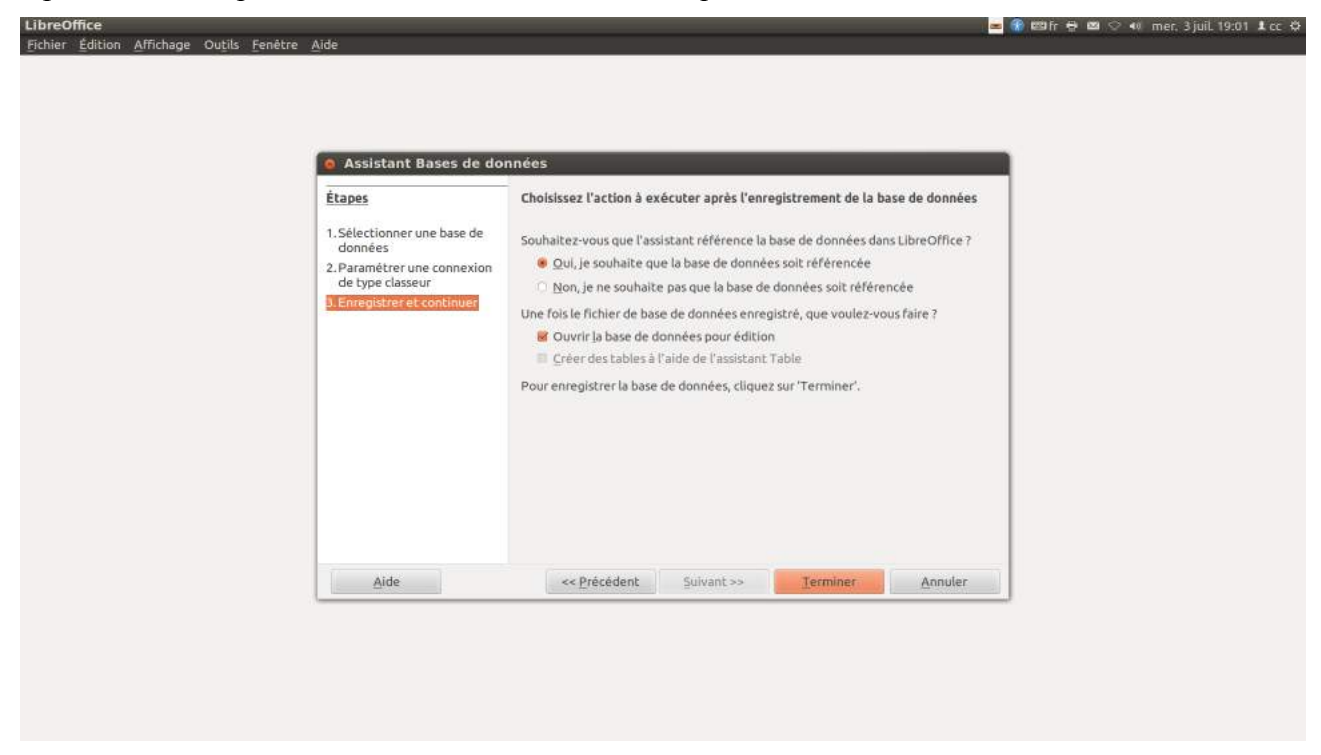

Cliquez sur terminer

Voila vous venez de transformer votre tableur en base de donnée référencée dans « LIBREOFFICE ».

Avant de faire cette manip, assurez-vous que votre fichier tableur est propre, sans informations parasites et trié selon le critère qui vous convient pour les étiquettes.

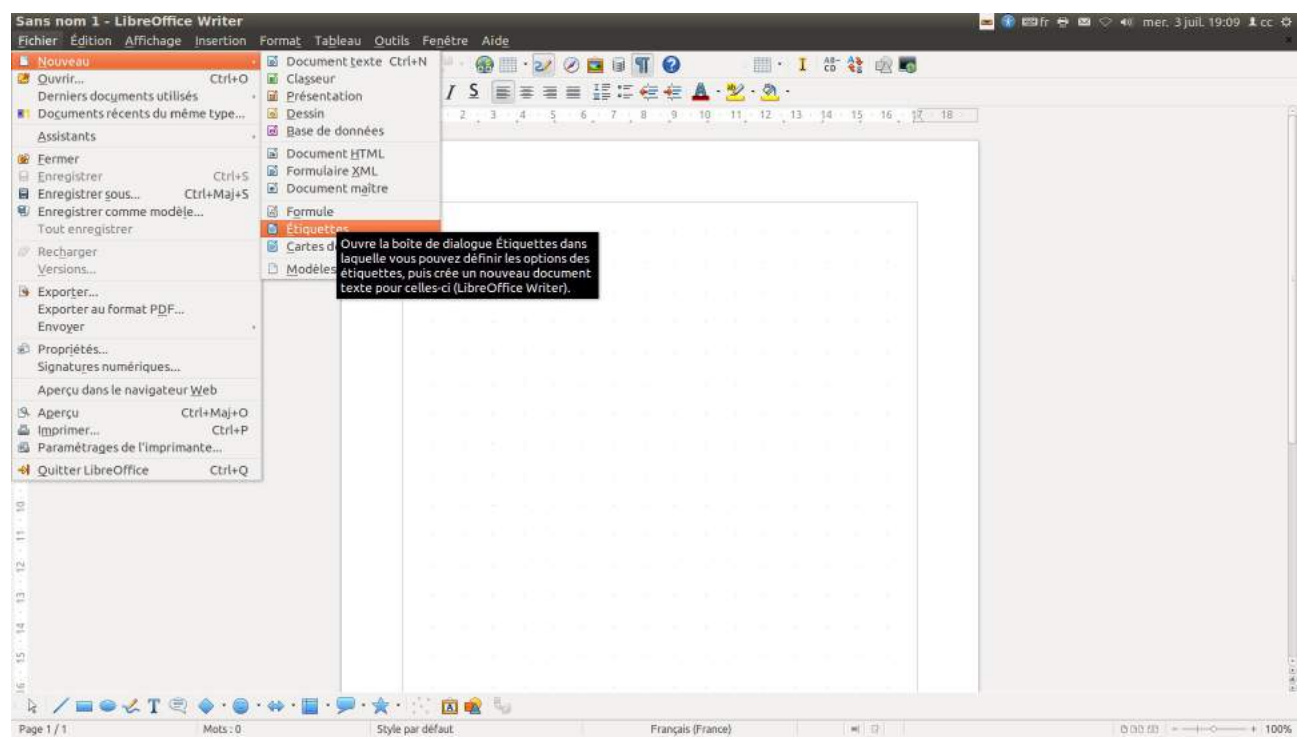

La suite des opérations se passe dans le traitement de texte Ouvrez Writer et sélectionnez « Nouveau /étiquettes » Vous obtenez l'écran ci-dessous

Allez dans l'onglet « étiquettes »

| 🔞 Étiquettes               |                  |         |       |                                                                     |
|----------------------------|------------------|---------|-------|---------------------------------------------------------------------|
| Étiquettes Format Options  |                  |         |       |                                                                     |
| Répartir                   |                  |         |       |                                                                     |
| Page entière               |                  |         |       |                                                                     |
| O <u>É</u> tiquette unique | Colo <u>n</u> ne | 1       | Ligne | 1 🔅                                                                 |
| Synchroniser le conten     | u                |         |       |                                                                     |
| Imprimante                 |                  |         |       |                                                                     |
| Stylus-DX7400              |                  |         | Para  | amétr <u>e</u> r                                                    |
|                            |                  |         |       |                                                                     |
|                            |                  |         |       |                                                                     |
|                            |                  |         |       |                                                                     |
|                            |                  |         |       | Définit des op<br>étiquettes ou<br>paramètres re<br>texte et à l'im |
|                            | Nouveau document | Annuler | Aide  | Réinitialiser                                                       |

| étiquettes                   |                                                                                              |            |                     |      |                       |
|------------------------------|----------------------------------------------------------------------------------------------|------------|---------------------|------|-----------------------|
| Étiquettes Format Opti       | ons                                                                                          |            |                     |      |                       |
| Inscription                  |                                                                                              |            |                     |      |                       |
| Inscription                  | Maresse                                                                                      |            | <u>B</u> ase de don | nées |                       |
| <li>listeadcc.Feuille1</li>  | 0.PRENOM> <liste< td=""><td></td><td>listeadcc</td><td></td><td>*</td></liste<>              |            | listeadcc           |      | *                     |
| <li>listeadcc.Feuille1.</li> | .0.CP> <listeadcc.fe< td=""><td></td><td>Tab<u>l</u>e</td><td></td><td></td></listeadcc.fe<> |            | Tab <u>l</u> e      |      |                       |
|                              |                                                                                              |            | Feuille1            |      | <b>‡</b>              |
| ۰۰.<br>۱                     | )))))                                                                                        | +          | PRENOM<br>ADRESSE   |      |                       |
| Format                       |                                                                                              |            | VILLE               |      |                       |
| O <u>C</u> ontinu            | Marque                                                                                       | Avery A4   | TEL<br>MAIL         |      | 8                     |
| <u>F</u> euille              | Type                                                                                         | [Utilisate | DISTANCE            |      |                       |
| [Utilisateur]: 9,90cr        | n x 4,50cm (2 x 6)                                                                           |            | accii               |      |                       |
| ۱ <u>۲</u>                   | <u>N</u> ouveau docu                                                                         | ument      | Annuler             | Aide | <u>R</u> éinitialiser |

Dans cet écran, vous choisissez la basse de donnée, la table, les champs que vous voulez mettre sur votre étiquette, le type d'étiquette utilisé.Si vous choisissez une marque d'étiquettes, vous pouvez même récupérer les dimensions en fonction du modèle, ou mettre vos propres dimensions en utilisant l'onglet Format

| Écart hori <u>z</u> ontal              | 10,00cm      | - | Avery A4 [Utilisateur] |              |
|----------------------------------------|--------------|---|------------------------|--------------|
| Écart <u>v</u> ertical                 | 4,60cm       | - |                        |              |
| <u>L</u> argeur                        | 9,90cm       | - |                        |              |
| <u>H</u> auteur                        | 4,50cm       | - |                        |              |
| Marge <mark>g</mark> auche             | 1,00cm       | * | Marge gauche Écart H.  |              |
| Marge <u>s</u> upérieure               | 0,50cm       | * | Largeur                |              |
| <u>C</u> olonnes                       | 2            | - | Hauteur Lignes         |              |
| <u>L</u> ignes                         | 6            | * | Colonnes               |              |
| <u>L</u> argeur de page                | 20,90cm      | - | Défi                   | init         |
| <u>H</u> auteur de p <mark>a</mark> ge | 29,60cm      | • | etiq<br>para<br>text   | ueti<br>amèl |
|                                        | Enregistrer. |   |                        |              |

Voila, il ne vous reste plus qu'a faire la mise en page, Taille et police des différents champs, et à imprimer les étiquettes.

| <prenom><nom><br/><adresse><br/><cp>-<ville></ville></cp></adresse></nom></prenom> | ≪PRENOM>···· <nom>↔<br/><adresse>↔<br/><cp>··<ville>¶</ville></cp></adresse></nom>   |                             |
|------------------------------------------------------------------------------------|--------------------------------------------------------------------------------------|-----------------------------|
|                                                                                    |                                                                                      |                             |
|                                                                                    |                                                                                      |                             |
|                                                                                    |                                                                                      |                             |
| <prenom>···<nom>↔<br/><adresse>↔</adresse></nom></prenom>                          | <prenom>····<nom>↔<br/><adresse>↔</adresse></nom></prenom>                           |                             |
| <cp>-<ville>¶</ville></cp>                                                         | <cp>-<ville>¶</ville></cp>                                                           | Section 2.0                 |
|                                                                                    |                                                                                      | Synchroniser les étiquettes |
|                                                                                    |                                                                                      |                             |
| <prenom><nom><br/><adresse><br/><cp><ville>¶</ville></cp></adresse></nom></prenom> | <prenom><nom>+-<br/><adresse><br/><cp><ville>¶</ville></cp></adresse></nom></prenom> |                             |
|                                                                                    |                                                                                      |                             |
|                                                                                    |                                                                                      |                             |
| <prenom><nom></nom></prenom>                                                       | <prfnom><nom></nom></prfnom>                                                         |                             |

Le bouton « synchroniser les étiquettes » sert à répercuter les motifs de mise en page de la première étiquettes (en haut à gauche) sur toutes celles de la page.

Lors de la fusion du document avec la base, quand vous choisissez imprimer, vous pouvez choisir les enregistrements à imprimer, soit grâce au filtre, soit en les sélectionnant.

| 🗕 🗈 Mailing                                                                                                    |               |                                                                            |                                                                                               |                                                                                                    |                                                                   |                                                                        |                                                                             |                                                                                        |                                      |   |
|----------------------------------------------------------------------------------------------------|---------------|----------------------------------------------------------------------------|-----------------------------------------------------------------------------------------------|----------------------------------------------------------------------------------------------------|-------------------------------------------------------------------|------------------------------------------------------------------------|-----------------------------------------------------------------------------|----------------------------------------------------------------------------------------|--------------------------------------|---|
| <b>H</b> D X h fi                                                                                                    | $ \gg$        | H Ø                                                                        | - 2 21 ZI                                                                                     | × 7                                                                                                    | × 1                                                               | 生息。                                                                    |                                                                             |                                                                                        |                                      |   |
| <ul> <li>adherents</li> <li>Bibliography</li> <li>listeadcc</li> <li>Requêtes</li> <li>Tables</li> <li>Feuille1</li> </ul> | P<br>Enregist | NOM<br>ARMANE<br>AUGUSTC<br>AUREL<br>BAYADA<br>BLANC<br>CARDIN<br>rement 3 | PRENOM<br>Raymond<br>Anne Marie<br>Catherine<br>Philomène<br>Jean Claude<br>Serge<br>de 38(1) | ADRESSE<br>7 Impasse des<br>86 Montée jea<br>777 route cort<br>198 route de l<br>316 route de l<br>86, route de m | CP<br>38300<br>38090<br>38290<br>38290<br>38290<br>38290<br>38460 | VILLE<br>RUY<br>VILLEFON<br>FRONTON<br>FRONTON<br>FRONTON<br>VEYSILLIE | TEL<br>06 08 47<br>04 74 82<br>06 35 56<br>04 74 94<br>04 76 94<br>04 74 90 | MAIL<br>armanet.r<br>annemarie<br>Aurel.cati<br>jabaphirhe<br>jclaude-bl<br>serge.carc | DIS<br>17<br>9<br>3<br>3<br>3<br>6,5 |   |
| Enregistrements<br><u>T</u> out<br>Enregistrements <u>n</u><br><u>De</u> : 1                                               | narqu         | és<br><u>À</u> : [1                                                        | 5                                                                                             | ortie<br>Imprimante<br>Enregistrer le d<br>Enregistre<br>Enregistre<br>Génére                                     | ocumer<br>er comm<br>er comm                                      | et fusionné<br>ne documer<br>ne documer<br>n de fichier                | Eichier                                                                     | duels<br>de la base c                                                                  | le don                               | n |
|                                                                                                    |               |                                                                            |                                                                                               | C <u>h</u> amp<br><u>C</u> hemin<br>Format c                                                                      | de f <u>i</u> chi€                                                | NOM<br>/home/cc/<br>Texte OD                                           | /Docume<br>F                                                                | nts                                                                                    |                                      |   |
|                                                                                                    |               |                                                                            |                                                                                               | <u>о</u> к                                                                                                    |                                                                   | Annule                                                                 | er                                                                          | Aic                                                                                    | le                                   |   |

Vous pouvez même, au lieu d'imprimer, créer un fichier .

L'avantage du fichier c'est qu'il peut resservir, ou être imprimé sur une imprimante plus performante.

Il permet aussi sans frais de voir le résultat de la mise en page.

Voici ce que ça donne :

| Raymond ARMANET<br>7 Impasse des cèdres | Anne Marie AUGUSTO CORRELA<br>96 Montée jean Merricz |
|-----------------------------------------|------------------------------------------------------|
| 38300 ruy                               | 38090 villefontaine                                  |
| latherine AUREL<br>77 route corbession  | Philomère BAYADA<br>198 roure de l'Isle d'Abeau      |
| 8290 FRONTONAS                          | 38290 FRONTONAS                                      |
| ean Chude BLANC                         | Serge CARDIN                                         |
| 38290 FRONTONAS                         | 38460 veysillieu                                     |
| Pascal CECILLON                         | Josiane CHUZEVILLE                                   |
| 38300 SAINT SAVIN                       | 38290 FRONTONAS                                      |

L'option étiquette peut aussi être utilisée pour faire des étiquettes de confitures<sup>2</sup> ou tout autre idée<sup>3</sup> qui vous viendrait à l'esprit...Si c'est pour faire une ou plusieurs pages d'étiquettes identiques, l'option tableau<sup>4</sup> est une alternative intéressante !!!

**Nota :** Si vous achetez des étiquettes, **de préférence prenez un modèle référencé dans le premier écran de la page 4**, sous la rubrique marque & Type, cela vous évitera d'avoir à renter les dimensions, surtout que lorsque l'on prend les dimensions avec un décimètre, la précision au-dessous du millimètre est aléatoire et une erreur de 0,5mm par étiquette, sur une page de 7 ou 8 étiquettes en hauteur, cela fait presque un demi centimètre de décalage pour la dernière étiquette !!!

## Conclusion

Je ne peux pas vous dire si c'est mieux ou plus facile ou plus je ne sais quoi avec **Microsoft Word**, pour la bonne et simple raison que **je n'ai pas 300€ à dépenser pour m'offrir OFFICE 2010**, puis 100€ pour mettre à jour vers office 2011, puis 100€ pour mettre à jour vers office 2012, puis 100€ pour mettre à jour vers office 2013, puis 100€ pour mettre à jour vers office 2014. Je suis passé de LIBREOFFICE 3,5 à LIBREOFFICE 3,6, puis LIBREOFFICE 4 **sans dépenser un centime**, et comme cette suite est gratuite, je peux passer d'un PC sous Windows à un PC sous UBUNTU, ou un Mac **sans changer mes habitudes de travail** ce qui, même pour un informaticien habitué aux changements et à l'aise avec les logiciels, est un avantage considérable qui justifie, en plus de la gratuité de se priver des quelques petites fonctionnalités supplémentaires offertes par la suite bureautique de Microsoft

## C.CHANEL

<sup>2</sup> Pour les confitures, l'idéal est un tableau avec des lignes de 19mm de haut, sur du papier A4 normal, les étiquettes étant découpées au cutter et collées avec du scotch de largeur 20 mm sur le pot (décollage très facile et protection contre les coulures)

<sup>3</sup> Pour les idées ne comptez pas sur votre ordinateur, il est con de façon rédhibitoire !!

<sup>4</sup> À condition de bien maitriser l'utilisation des tableaux